## **Exploring Data with ArcGIS Online**

## 1. Login to Esri's ArcGIS Online: arcgis.com

Get it free for schools: <u>esri.com/en-us/industries/k-12-education/schools-software</u> Your school's IT team may need to apply for the School Bundle if you don't have it already.

2. Click **Map** at the top of the ArcGIS Online site.

- **3.** Add data to your map:
  - i. Click the "+" button in the upper left to Add/Browse layers:

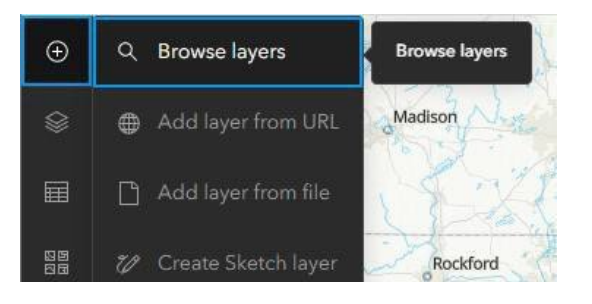

ii. Click the down arrow to search sources such as Living Atlas and ArcGIS Online:

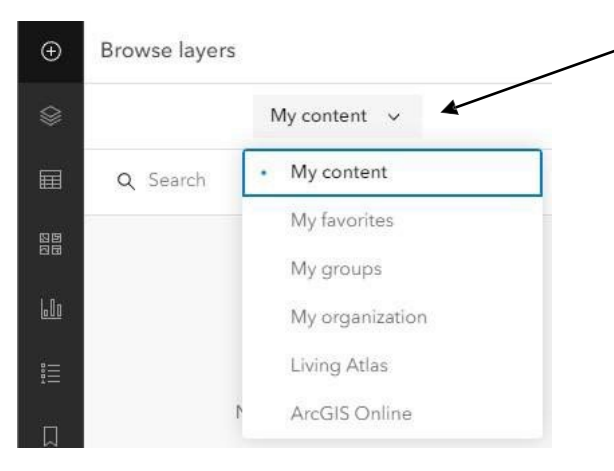

iii. Use the **tools on the right** to add labels, icons, descriptions, etc. to maps:

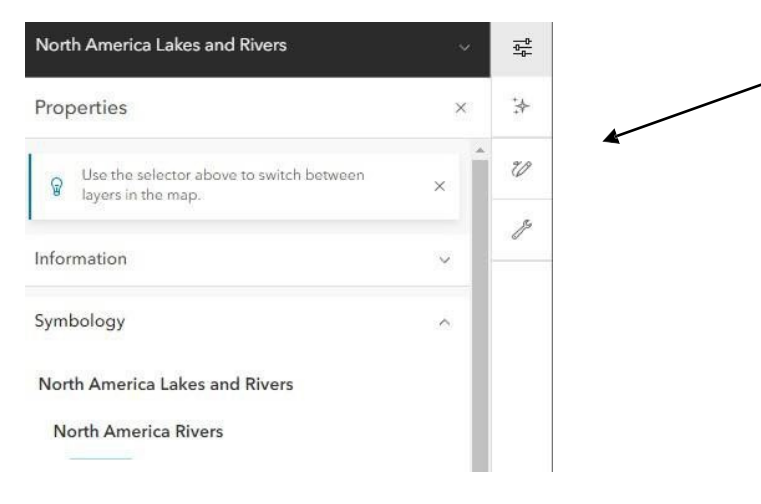

## 4. Click the folder icon on the left to **Save** your map:

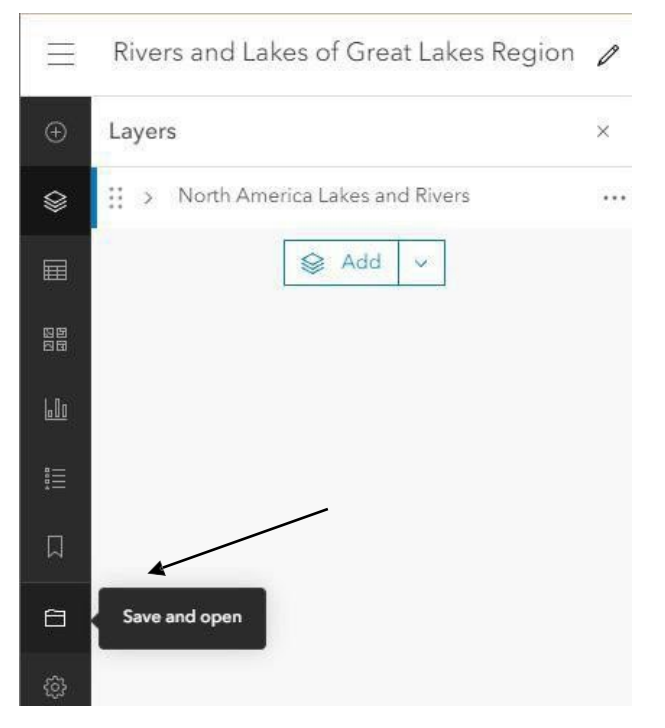

5. Click the **Share** button on the right to get a link to a map:

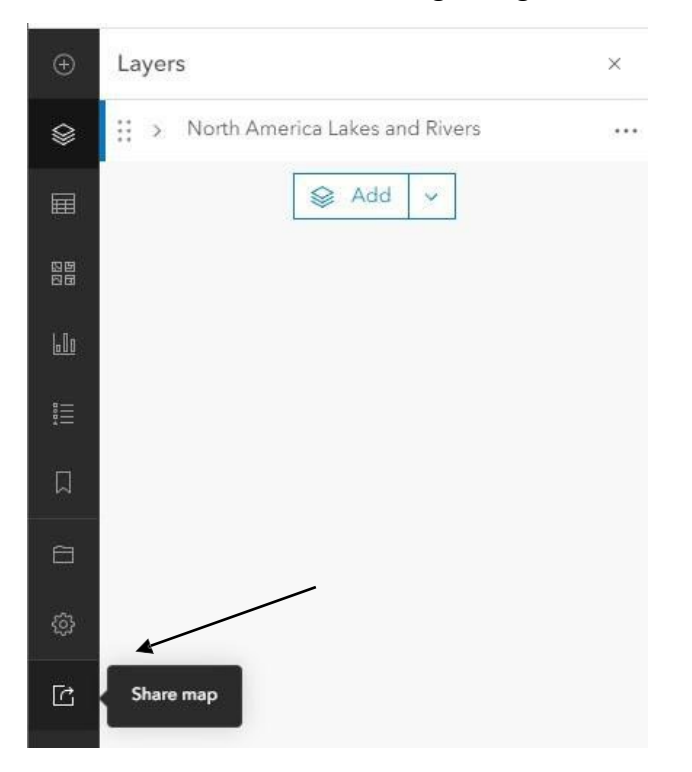

6. Click **Print** to prepare a map for printing:

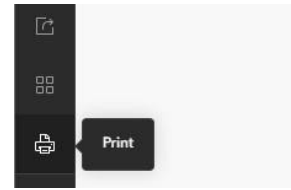